## Using NifSkope To Make New FX

Things you need:

- 1.) Freedom Force or Freedom Force vs the 3<sup>rd</sup> Reich.
- 2.) NifSkope: http://sourceforge.net/projects/niftools/files/nifskope/1.1.3/
- 3.) A Graphics Program, in this case, PaintDotNet: http://www.getpaint.net/
- 4.) The Mod Tools for FF/FFvt3R, specifically "FFEdit".

This is going to seem like a lot of Steps, and it might look like a lot of work, but to be honest, I am just breaking things down to try and make this easier to understand for those who have never used NifSkope to make their own **FX** before.

Before we get started though, I just want to remind you that anytime you are planning on making changes to any File, backup your work first. I really cannot tell you enough how important that is.

If you are not very familiar with NifSkope, that's ok, I'm going to try to be as thorough as possible to make sure everyone is able to follow along.

Also note, I use the Disk Versions of the Games, and am running Windows 8.1. This may mean that my File Paths are different from yours, if so, I'd be glad to help you find out where your Game's File Paths are.

For this example, we will be creating an **FX** for **FFvt3R**.

The first thing you need is an idea of what you want to make. In this case, we will make a "Rally" **FX** for the fabled realm of Atlantis (DC or Marvel, it doesn't really matter right now).

(http://houseofgeekery.files.wordpress.com/2012/10/awuanamorbanner.jpg)

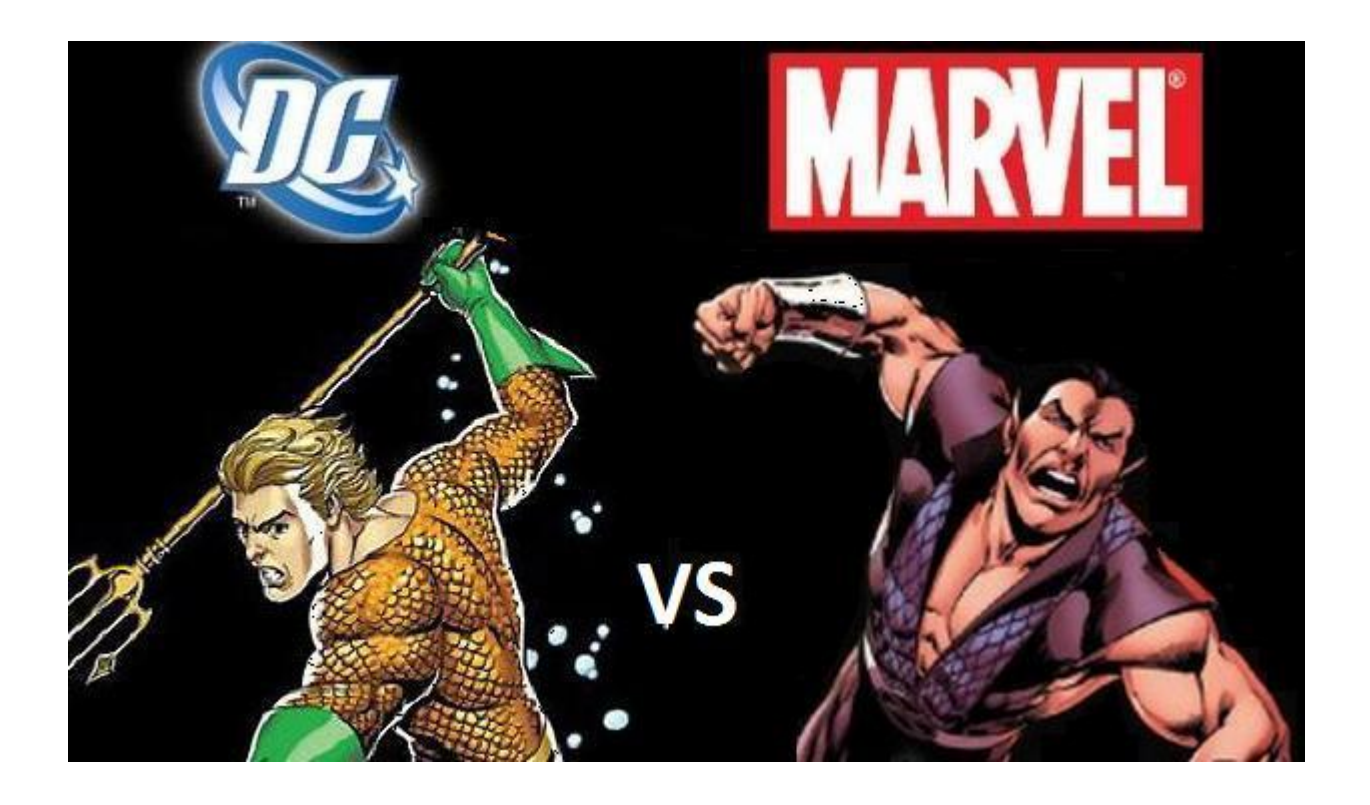

Now that we know that we are planning a "Rally" **FX**, we need to find the necessary Files. If you have not already done so, make sure that all of the Files from your "Art.ff" File have been properly extracted. Once your "Art.ff" File has been extracted, this is what your **FX** Folder should look like.

| 🔢 l 🔰 🚺 🖛 l            |                         |                              |                  |                        | fx                   |                    |  |     | - 0       | ×     |
|------------------------|-------------------------|------------------------------|------------------|------------------------|----------------------|--------------------|--|-----|-----------|-------|
| File Home Share        | View                    |                              |                  |                        |                      |                    |  |     |           | ^ 🕐   |
| 📄 🗂 👗 Cut              |                         | 🗙 🛋 📔                        | 🖺 New item 🔻     | 📄 📴 Open 🗉             | 🔡 Select all         |                    |  |     |           |       |
| Copy pat               | h 🕼 🖓                   |                              | 🐔 Easy access 🔹  | 🚽 📝 Edit               | BB Select none       |                    |  |     |           |       |
| Copy Paste 🗟 Paste sho | ortcut to + to +        | elete Rename New<br>✓ folder |                  | Properties             | Invert selection     |                    |  |     |           |       |
| Clipboard              | Organiz                 | ze                           | New              | Open                   | Select               |                    |  |     |           |       |
| 🔄 🏵 🔹 🕆 📕 > Tł         | nis PC → Windows (C:) → | Program Files (x86) → Ir     | rational Games → | Freedom Force vs The 3 | 8rd Reich → Data → J | Art → library → fx |  | ~ ¢ | Search fx | Q     |
| ☆ Favorites            | _textures               | 퉬 green_genie                | ilver_bacchit    | te                     |                      |                    |  |     |           |       |
| Downloads              | alchemiss               | 퉬 ice_queen                  | 퉬 sky_king       |                        |                      |                    |  |     |           |       |
| Desktop                | 퉬 alien_guard           | 퉬 killarilla                 | 鷆 snowman        |                        |                      |                    |  |     |           |       |
| Recent places          | 퉬 alien_rocketguard     | 퉬 law                        | 퉬 soldier_ant    |                        |                      |                    |  |     |           |       |
| SkyDrive               | 鷆 blackjack             | 퉬 legionnaire                | 鷆 subterrestrial |                        |                      |                    |  |     |           |       |
| a MediaFire            | 鷆 blitzkrieg            | 퉬 liberty_lad                | 鷆 supercollider  |                        |                      |                    |  |     |           |       |
| -                      | 퉬 blue_darkmen          | 퉬 man_bull                   | 鷆 the_ant        |                        |                      |                    |  |     |           |       |
| ineDrive 🍊             | briefing_screens        | 퉬 man_o_war                  | 鷆 the_bard       |                        |                      |                    |  |     |           |       |
| 🌗 Documents            | 퉬 bullet                | 퉬 manbot                     | 퉬 thug_bat       |                        |                      |                    |  |     |           |       |
| Pictures               | 퉬 centurian             | 퉬 mech_man                   | 퉬 thug_grenade   | e                      |                      |                    |  |     |           |       |
|                        | 鷆 char_states           | 퉬 mentor                     | 퉬 thug_pistol    |                        |                      |                    |  |     |           |       |
| 🍓 Homegroup            | Cold_warrior            | 🔒 microwave                  | 鷆 timemaster     |                        |                      |                    |  |     |           |       |
|                        | 鷆 cop                   | 퉬 minute_man                 | 퉬 tombstone      |                        |                      |                    |  |     |           |       |
| 👰 This PC              | 퉬 dark_shaman           | 퉬 mr_mechanical              | 鷆 trex           |                        |                      |                    |  |     |           |       |
| 膧 Desktop              | 퉲 dejavu                | 🐌 nazi_general               | 퉲 tricolour      |                        |                      |                    |  |     |           |       |
| Documents              | 🍌 el_diablo             | nazi_soldiers                | 🍌 worker_ant     |                        |                      |                    |  |     |           |       |
| 鷆 Downloads            | 🍌 entropy               | 🍌 nazi_tank                  | 鷆 wraith_manta   | 3                      |                      |                    |  |     |           |       |
| 🚺 Music                | 🍌 eve                   | Inuclear_winter              | 鷆 wraith_warrio  | or                     |                      |                    |  |     |           |       |
| 📔 Pictures             | 🍌 evil_cop              | 퉬 order                      |                  |                        |                      |                    |  |     |           |       |
| 📔 Videos               | evil_female             | 퉬 pan                        |                  |                        |                      |                    |  |     |           |       |
| 🏭 Windows (C:)         | 📗 evil_male             | 🃗 pinstripe                  |                  |                        |                      |                    |  |     |           |       |
| 👝 Recovery Image (D:)  | eye_of_reich            | projectile_standin           |                  |                        |                      |                    |  |     |           |       |
| 😈 DVD RW Drive (E:) Ff | fire_minion             | burple_darkmen               |                  |                        |                      |                    |  |     |           |       |
|                        | lame_mech               | 퉬 quetz                      |                  |                        |                      |                    |  |     |           |       |
| 👊 Network              | fortissimo              | la raptor                    |                  |                        |                      |                    |  |     |           |       |
|                        | trozen_giant            | light red_bacchite           |                  |                        |                      |                    |  |     |           |       |
|                        | 🎳 fx_gen                | le red_october               |                  |                        |                      |                    |  |     |           |       |
|                        | i fx_levels             | i red_sun                    |                  |                        |                      |                    |  |     |           |       |
|                        | J generic               | sea_urchin                   |                  |                        |                      |                    |  |     |           |       |
|                        | generic_states          | snadow                       |                  |                        |                      |                    |  |     |           |       |
|                        | 🏨 green_bacchite        | Shurale                      |                  |                        |                      |                    |  |     |           |       |
| 80 items               |                         |                              |                  |                        |                      |                    |  |     |           | ::: 🔛 |
|                        |                         |                              |                  |                        |                      |                    |  |     |           |       |

Pay attention to where your "\_textures" and "generic" Folders are, you'll be needing those later.

Go to your **FX** Folder, go in to Minute Man's Folder, and copy the "Rally" Folder.

Now we need to find a place to work. Personally, I keep a Folder in my main "Irrational Games" Folder called "WIP\_FX\_Projects", so I will open that in a second Window, and paste a copy of Minute Man's "Rally" FX in there.

| 🚯 l 🕞 🚺 = l                                                                                                    |                                       |                                              | WIP_FX_Projects  | - 🗇 🗙         |
|----------------------------------------------------------------------------------------------------|---------------------------------------|----------------------------------------------|------------------|---------------|
| File Home Share                                                                                                    | View                                  |                                              |                  | ^ <b>(</b> )  |
| 🕞 🗂 🖁 Cut                                                                                                    | 📔 🕼 🗙 🛋                               | 📔 🦉 New item 🔹 📄 🙀 Open 🔹                    | 🔡 Select all     |               |
| 🗏 🛄 🐜 Copy path                                                                                                    |                                       | 🔎 🐔 Easy access 🗸 📝 Edit                     | 88 Select none   |               |
| Copy Paste 🗟 Paste shor                                                                                                    | tcut to to to to                      | folder Properties History                    | Invert selection |               |
| Clipboard                                                                                                    | Organize                              | New Open                                     | Select           |               |
| 🛞 🏵 🝷 🕇 퉬 🕨 Thi                                                                                                    | s PC → Windows (C:) → Program Files ( | (x86) → Irrational Games → WIP_FX_Projects → |                  | ע Search WI א |
| 🔆 Favorites                                                                                                    | Name                                  | Date modified Type                           | Size             |               |
| \rm Downloads                                                                                                    | _FX_Cold_Breath                       | 10/17/2014 4:12 PM File folder               |                  |               |
| E Desktop                                                                                                    | _FX_Cyber_Burn                        | 1/1/2015 8:35 PM File folder                 |                  |               |
| 🖳 Recent places                                                                                                    | _FX_DOTF_Joker                        | 1/4/2015 3:51 PM File folder                 |                  |               |
| 🗥 SkyDrive                                                                                                    | _FX_Electro                           | 10/19/2014 5:13 PM File folder               |                  |               |
| 👌 MediaFire                                                                                                    | _FX_Retro_Characters                  | 12/30/2014 7:02 PM File folder               |                  |               |
|                                                                                                    | 퉬 _FX_Ringer                          | 10/10/2014 4:40 PM File folder               |                  |               |
| lance of the contract of the contract of the c | _FX_Rock_Python                       | 10/14/2014 6:21 PM File folder               |                  |               |
| Documents                                                                                                    | _FX_Shield_Throws                     | 12/3/2014 4:13 PM File folder                |                  |               |
| Pictures                                                                                                    | _FX_Sportsmaster_T                    | 1/4/2015 9:59 AM File folder                 |                  |               |
|                                                                                                    | _FX_Templates                         | 1/6/2015 4:33 PM File folder                 |                  |               |
| 🔣 Homegroup                                                                                                    | Jan Pally                             | 1/7/2015 4:41 PM File folder                 |                  |               |
|                                                                                                    | Basic_Nif_Settings                    | 1/6/2015 4:48 PM Text Document               | 1 KB             |               |
| P This PC                                                                                                    |                                       |                                              |                  |               |
| Desktop                                                                                                    |                                       |                                              |                  |               |
| Documents                                                                                                    |                                       |                                              |                  |               |
| Music                                                                                                    |                                       |                                              |                  |               |
| Dictures                                                                                                    |                                       |                                              |                  |               |
| Videos                                                                                                    |                                       |                                              |                  |               |
| Windows (C:)                                                                                                    |                                       |                                              |                  |               |
| Recovery Image (D:)                                                                                                    |                                       |                                              |                  |               |
| DVD RW Drive (E:) Ff                                                                                                    |                                       |                                              |                  |               |
|                                                                                                    |                                       |                                              |                  |               |
| 📬 Network                                                                                                    |                                       |                                              |                  |               |
|                                                                                                    |                                       |                                              |                  |               |
|                                                                                                    |                                       |                                              |                  |               |
|                                                                                                    |                                       |                                              |                  |               |
|                                                                                                    |                                       |                                              |                  |               |
|                                                                                                    |                                       |                                              |                  |               |
|                                                                                                    |                                       |                                              |                  |               |
| 12 items 1 item selected                                                                                                    |                                       |                                              |                  | 8==           |
|                                                                                                    |                                       |                                              |                  |               |

You can now rename that "Rally" Folder to whatever you want to call your new **FX**, in this case, I will call this **FX** "Atlantis\_Rally".

Now before I do anything else, I like to create a backup file of the **FX** that I'm working on. So, if you want, go ahead and make a copy of the "Atlantis\_Rally" Folder so that you also have a Folder called "Atlantis\_Rally – Copy".

| 🚺   💽 🚺 🗢                  |                                              |                                | WIP_FX_Projects | - 0            | ×    |
|----------------------------|----------------------------------------------|--------------------------------|-----------------|----------------|------|
| File Home Share            | View                                         |                                |                 |                | ^ 🕜  |
| 🕞 🗂 🖁 Cut                  | 📔 🕼 🗙 🛋                                      | 📔 🦉 New item 🕶 📄 📄 Open 👻      | 🚼 Select all    |                |      |
| 🗏 🛄 🐜 Copy path            | , 🌾 🎼 🔨 🚭                                    | 🔎 🐔 Easy access 🔹 📝 📝 Edit     | BB Select none  |                |      |
| Copy Paste 🖹 Paste shor    | rtcut to to to to to to to to to to to to to | folder Properties History      |                 |                |      |
| Clipboard                  | Organize                                     | New Open                       | Select          |                |      |
| 🛞 🌛 🝷 🕆 퉬 🕨 Th             | is PC → Windows (C:) → Program Files (:      | x86)                           |                 | ✓ 🖒 Search WI. | . ,o |
| 🔆 Favorites                | Name                                         | Date modified Type             | Size            |                |      |
| 🐌 Downloads                | _FX_Cold_Breath                              | 10/17/2014 4:12 PM File folder |                 |                |      |
| Desktop                    | _FX_Cyber_Burn                               | 1/1/2015 8:35 PM File folder   |                 |                |      |
| 📃 Recent places            | _FX_DOTF_Joker                               | 1/4/2015 3:51 PM File folder   |                 |                |      |
| i SkyDrive                 | _FX_Electro                                  | 10/19/2014 5:13 PM File folder |                 |                |      |
| 👌 MediaFire                | _FX_Retro_Characters                         | 12/30/2014 7:02 PM File folder |                 |                |      |
|                            | 퉬 _FX_Ringer                                 | 10/10/2014 4:40 PM File folder |                 |                |      |
| 🛆 OneDrive                 | _FX_Rock_Python                              | 10/14/2014 6:21 PM File folder |                 |                |      |
| Documents                  | FX_Shield_Throws                             | 12/3/2014 4:13 PM File folder  |                 |                |      |
| Pictures                   | _FX_Sportsmaster_T                           | 1/4/2015 9:59 AM File folder   |                 |                |      |
|                            | _FX_Templates                                | 1/6/2015 4:33 PM File folder   |                 |                |      |
| 🔣 Homegroup                | Atlantis_Rally                               | 1/7/2015 4:41 PM File folder   |                 |                |      |
|                            | Atlantis_Rally - Copy                        | 1/7/2015 4:41 PM File folder   |                 |                |      |
| Im PC                      | Basic_Nif_Settings                           | 1/6/2015 4:48 PM Text Document | 1 KB            |                |      |
| E Desktop                  |                                              |                                |                 |                |      |
| Documents                  |                                              |                                |                 |                |      |
| Music                      |                                              |                                |                 |                |      |
| Pictures                   |                                              |                                |                 |                |      |
| Videos                     |                                              |                                |                 |                |      |
| Windows (C:)               |                                              |                                |                 |                |      |
| Recovery Image (D:)        |                                              |                                |                 |                |      |
| T DVD RW Drive (E:) Ff     |                                              |                                |                 |                |      |
| _                          |                                              |                                |                 |                |      |
| 📬 Network                  |                                              |                                |                 |                |      |
|                            |                                              |                                |                 |                |      |
|                            |                                              |                                |                 |                |      |
|                            |                                              |                                |                 |                |      |
|                            |                                              |                                |                 |                |      |
|                            |                                              |                                |                 |                |      |
|                            |                                              |                                |                 |                |      |
| 13 items   1 item selected |                                              |                                |                 |                | 800  |
|                            |                                              |                                |                 |                |      |

Next we need to figure out what Art Files we need for this **FX**. Because we are making this **FX** for FFvt3R, we will be working with DDS Files instead of TGA Files.

If you open your "Atlantis\_Rally" Folder, you will find two Nif Files (Start.Nif and Core.Nif).

| 🖟 l 📑 🚺 = l                                                                                                    | Atlantis_Rally                                                                                                    | - 🗇 🗙            |
|----------------------------------------------------------------------------------------------------|----------------------------------------------------------------------------------------------------|------------------|
| File Home Share                                                                                                    | View                                                                                                    | ^ <b>(</b> )     |
| Copy Paste Copy pat                                                                                                    | h trut V V V V V V V V V V V V V V V V V V V                                                                                                    |                  |
| (€) → ↑ ↓ TH                                                                                                    | is PC → Windows (C;) → Program Files (x86) → Irrational Games → WIP FX Projects → Atlantis Rally                                                                      | Y C Search Atl D |
| <ul> <li>Favorites</li> <li>Downloads</li> <li>Desktop</li> <li>Recent places</li> <li>SkyDrive</li> </ul>                                                                                                    | Name     Date modified     Type     Size       Socore     11/30/2004 10:47     NetImmerse/Gam     31 KB       Start     11/30/2004 10:47     NetImmerse/Gam     31 KB |                  |
| ConeDrive<br>Documents<br>Pictures                                                                                                    |                                                                                                    |                  |
| 輚 Homegroup                                                                                                    |                                                                                                    |                  |
| Image: Second Second |                                                                                                    |                  |
|                                                                                                    |                                                                                                    |                  |
|                                                                                                    |                                                                                                    |                  |
|                                                                                                    |                                                                                                    |                  |
| 2 items                                                                                                    |                                                                                                    | <b></b>          |

Open your "Start.Nif" with NifSkope. Go to the top left of your screen and click on "View". When the Menu pops up, click on "Block List". When that Menu pops up, click on "Show Blocks in List". This will allow you to find out what Art Files are needed.

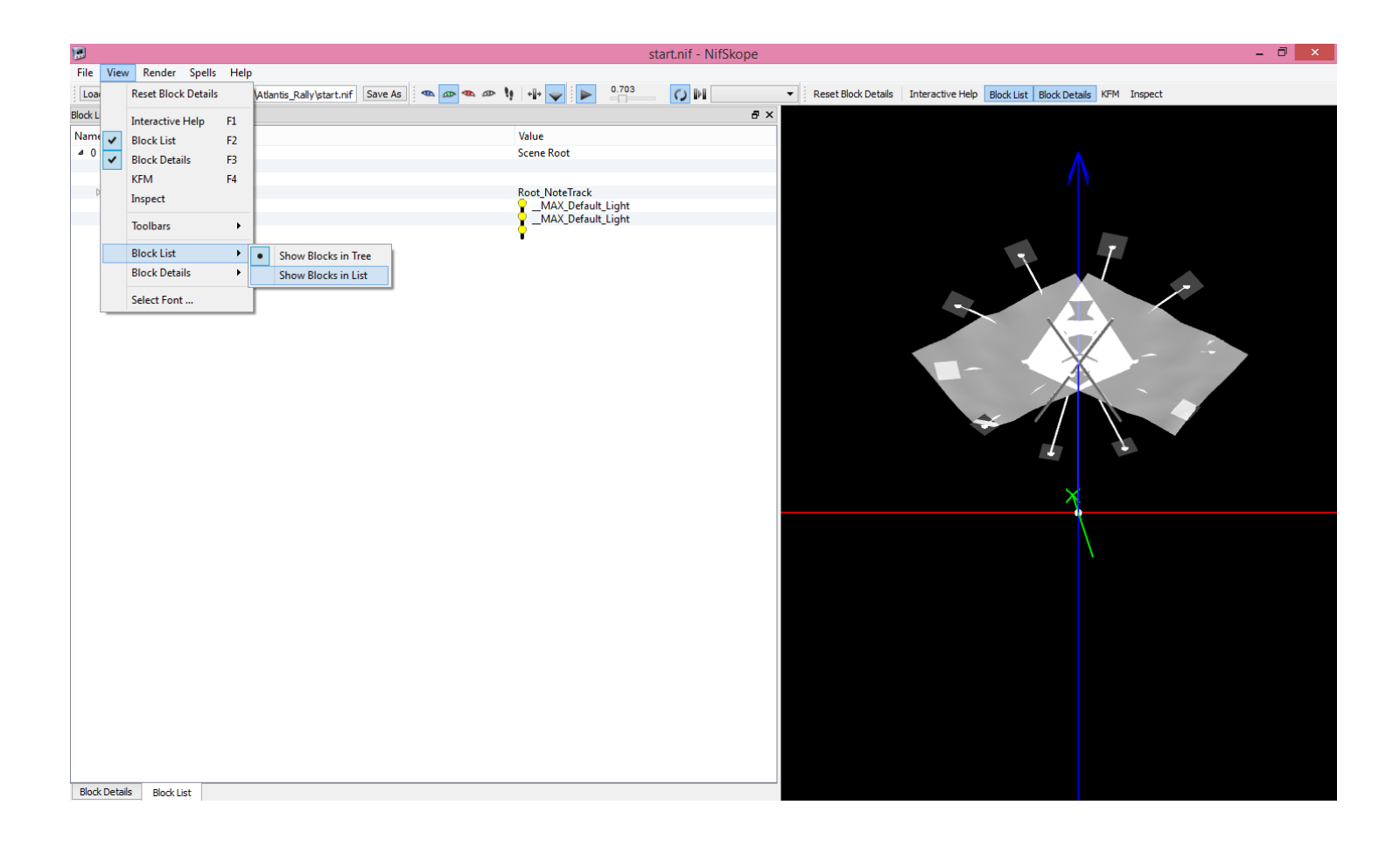

## This is what you should now see in NifSkope.

|                                                                                | start.nif - NifSk             | оре                                                                       | - 8 ×                                 |
|--------------------------------------------------------------------------------|-------------------------------|---------------------------------------------------------------------------|---------------------------------------|
| File View Render Spells Help                                                   |                               |                                                                           |                                       |
| Load cts\Atlantis_Rally\start.nif cts\Atlantis_Rally\start.nif Save As 🛛 👁 👁 🖉 | 1.128 🚺 🕨 📃                   | Reset Block Details Interactive Help Block List Block Details KFM Inspect |                                       |
| Block List                                                                     |                               | ē ×                                                                       |                                       |
| Name                                                                           | Value                         | <u>^</u>                                                                  |                                       |
| NiHeader                                                                       |                               |                                                                           | i i i i i i i i i i i i i i i i i i i |
| 0 NiNode                                                                       | Scene Root                    |                                                                           | i i i i i i i i i i i i i i i i i i i |
| 1 NiZBufferProperty                                                            |                               |                                                                           | i i i i i i i i i i i i i i i i i i i |
| 2 NiVertexColorProperty                                                        |                               |                                                                           | i i i i i i i i i i i i i i i i i i i |
| 3 NiBillboardNode                                                              | Root NoteTrack                |                                                                           |                                       |
| 4 NiTextKevExtraData                                                           | NiTextKeyED001                |                                                                           |                                       |
| 5 NiStringExtraData                                                            | NiOptimizeKeen billboardRigid |                                                                           |                                       |
| 6 NiNode                                                                       | fy                            |                                                                           |                                       |
| 7 NiNode                                                                       | Dummv01                       |                                                                           |                                       |
| 8 NiKeyframeController                                                         |                               |                                                                           |                                       |
| 9 NiKeyframeData                                                               | F-                            |                                                                           |                                       |
| 10 NiTriShape                                                                  | Plane02                       |                                                                           |                                       |
| 11 NiTexturingProperty                                                         |                               |                                                                           |                                       |
| 12 NiSourceTexture                                                             | 🐝 star grev 01.tga            |                                                                           |                                       |
| 13 NiAlphaProperty                                                             |                               |                                                                           |                                       |
| 14 NiMaterialProperty                                                          | standardmat 3                 |                                                                           |                                       |
| 15 NiAlphaController                                                           |                               |                                                                           |                                       |
| 16 NiFloatData                                                                 | P                             |                                                                           |                                       |
| 17 NiTriShapeData                                                              |                               |                                                                           | i i i i i i i i i i i i i i i i i i i |
| 18 NiTriShape                                                                  | Plane03                       |                                                                           |                                       |
| 19 NiTriShapeData                                                              |                               |                                                                           | i i i i i i i i i i i i i i i i i i i |
| 20 NiTriShape                                                                  | Plane04                       |                                                                           |                                       |
| 21 NiTriShapeData                                                              |                               |                                                                           |                                       |
| 22 NiTriShape                                                                  | Plane05                       |                                                                           |                                       |
| 23 NiTriShapeData                                                              |                               |                                                                           |                                       |
| 24 NiTriShape                                                                  | Plane06                       |                                                                           | i i i i i i i i i i i i i i i i i i i |
| 25 NiTriShapeData                                                              |                               | ×                                                                         |                                       |
| 26 NiTriShape                                                                  | Plane07                       |                                                                           |                                       |
| 27 NiTriShapeData                                                              |                               | X                                                                         | i i i i i i i i i i i i i i i i i i i |
| 28 NiTriShape                                                                  | Plane08                       |                                                                           |                                       |
| 29 NiTriShapeData                                                              |                               |                                                                           |                                       |
| 30 NiTriShape                                                                  | Plane09                       |                                                                           |                                       |
| 31 NiTriShapeData                                                              |                               |                                                                           |                                       |
| 32 NiTriShape                                                                  | Plane10                       |                                                                           |                                       |
| 33 NiTriShapeData                                                              |                               |                                                                           |                                       |
| 34 NiTriShape                                                                  | Plane11                       |                                                                           |                                       |
| 35 NiTriShapeData                                                              |                               |                                                                           |                                       |
| 36 NiNode                                                                      | Flag_R                        |                                                                           |                                       |
| 37 NiTriShape                                                                  | Editable Poly                 |                                                                           |                                       |
| 38 NiGeomMorpherController                                                     | 2                             |                                                                           |                                       |
| 39 NiMorphData                                                                 |                               |                                                                           |                                       |
| 40 NiTexturingProperty                                                         |                               |                                                                           |                                       |
| 41 NiSourceTexture                                                             | 🌞 star_banner.tga             |                                                                           |                                       |
| 42 NiMaterialProperty                                                          | 🥐 Material #5                 |                                                                           |                                       |
| 43 NiAlphaController                                                           | 2                             |                                                                           |                                       |
| 44 NiFloatData                                                                 |                               |                                                                           |                                       |
| 45 NiStencilProperty                                                           |                               |                                                                           |                                       |
| 46 NiTriShapeData                                                              |                               |                                                                           |                                       |
| Block Details Block List                                                       |                               |                                                                           |                                       |

Since we are looking for the Art Files associated with our Nif Files, we want to look for the symbol that looks like a little Purple Flower. This "Start.Nif" has 3. The first one you will see, should be "star\_grey\_01". The next one you will see, is "star\_banner". The last one you will see is "flora\_pine\_bark\_01".

| Block List              |                               |
|-------------------------|-------------------------------|
| Name                    | Value                         |
| NiHeader                |                               |
| 0 NiNode                | Scene Root                    |
| 1 NiZBufferProperty     |                               |
| 2 NiVertexColorProperty |                               |
| 3 NiBillboardNode       | Root_NoteTrack                |
| 4 NiTextKeyExtraData    | NiTextKeyED001                |
| 5 NiStringExtraData     | NiOptimizeKeep billboardRigid |
| 6 NiNode                | fx                            |
| 7 NiNode                | Dummy01                       |
| 8 NiKeyframeController  | (R)                           |
| 9 NiKeyframeData        |                               |
| 10 NiTriShape           | Plane02                       |
| 11 NiTexturingProperty  |                               |
| 12 NiSourceTexture      | 🐝 star_grey_01.tga            |
| 13 NiAlphaProperty      |                               |
| 14 NiMaterialProperty   | 🥐 standardmat 3               |
| 15 NiAlphaController    | )<br>I                        |
| 16 NiFloatData          |                               |
| 17 NiTriShapeData       |                               |

Even though the Nif Files will say that they use ".tga" Art Files, our "\_textures" Folder should have DDS Files in them.

Now we need to find the DDS Files that our Nif File points to. Go back to your **FX** Folder, then go into your "\_textures" Folder. In your "\_textures" Folder, find your 3 DDS Files, copy them, and then paste them into your "Atlantis Rally" Folder. If you are not sure where to look, follow the path shown below.

| Total       State       Wave       Manage         Image       Construction       Image       Image                                                                                                    | N   🔁 N = I                                                                                                    | Picture Tools                                                                                                    |                                                                                                    |                                                                                                    | textures                                                                                                    |                                                                                                    |                                                                                                    | -                                                                                                    | . 🗇 🗙                                                                                                    |
|----------------------------------------------------------------------------------------------------|----------------------------------------------------------------------------------------------------|----------------------------------------------------------------------------------------------------|----------------------------------------------------------------------------------------------------|----------------------------------------------------------------------------------------------------|----------------------------------------------------------------------------------------------------|----------------------------------------------------------------------------------------------------|----------------------------------------------------------------------------------------------------|----------------------------------------------------------------------------------------------------|----------------------------------------------------------------------------------------------------|
| Image: Section of the section of the section of th | File Home Share                                                                                                    | View Manage                                                                                                    |                                                                                                    |                                                                                                    |                                                                                                    |                                                                                                    |                                                                                                    |                                                                                                    | ^ <b>(2</b> )                                                                                                    |
| <ul> <li></li></ul>                                                                                                    | Copy Paste Copy path<br>Copy Copy Copy Copy Copy Copy Copy Copy                                                                                                    | cut Move Copy<br>to * to * Organize                                                                                                    | name New item •                                                                                                    | Properties<br>Open *                                                                                                    | Select all<br>Select none<br>Invert selection<br>Select                                                                                                    |                                                                                                    |                                                                                                    |                                                                                                    |                                                                                                    |
| Fororites       M. Captain, A., Explosion       M. Captain, A., Tet, D7       B. Magneto, Spark, 08       B. Phyro, Fire, Start, 01       C. G., Bucky, M.M., Rell       C. G., A., Mattal, Plate, 02       C. G., China, Pality, 02       B. C.         Dectorphece       M. Captain, A., Hitspang, 1       M. Captain, A., Tet, 10       B. Magneto, Spark, 08       B. Phyro, Fire, 01       C. G., A., Mattal, Plate, 02       C. G., China, Pality, 02       B. C.         M. Solution       M. Captain, A., Tet, 10       B. Magneto, Spark, 08       B. Phyro, Fire, 01       C. G., Pire, 10       C. G., Pire, 10 <td>🛞 🏵 🝷 🕇 퉬 🕨 This</td> <td>PC &gt; Windows (C:) &gt; Program</td> <td>n Files (x86) → Irrational Games</td> <td>Freedom Force vs The 3rd</td> <td>Reich → Data → Art → library</td> <td>Fx → _textures</td> <td></td> <td>∨ Ċ Sea</td> <td>arch_te 🔎</td>                                                                                                    | 🛞 🏵 🝷 🕇 퉬 🕨 This                                                                                                    | PC > Windows (C:) > Program                                                                                                    | n Files (x86) → Irrational Games                                                                                                    | Freedom Force vs The 3rd                                                                                                    | Reich → Data → Art → library                                                                                                    | Fx → _textures                                                                                                    |                                                                                                    | ∨ Ċ Sea                                                                                                    | arch_te 🔎                                                                                                    |
| Image: Acaptain A_Text_03       Image: Bhagneto_Spark_04       Image: BPyro_Exp_A_03       Image: CB_Av_Hitspang_03       Image: CB_Av_Text_06       Image: Daglob_BC_Text       Image: BPyro_Exp_B_01         Image: Acaptain A_Text_04       Image: Bhagneto_Spark_05       Image: BPyro_Exp_B_01       Image: CB_Av_Lightning_01       Image: CB_Av_Laghtning_01       Image: CB_Av_Laghtning_01       Image: CB_A                                                                                                    | <ul> <li>Favorites</li> <li>Downloads</li> <li>Desktop</li> <li>Recent places</li> <li>SkyDrive</li> <li>MediaFire</li> <li>OneDrive</li> <li>Documents</li> <li>Pictures</li> <li>Homegroup</li> <li>This PC</li> <li>Desktop</li> <li>Downloads</li> <li>Music</li> <li>Pictures</li> <li>Videos</li> <li>Videos</li> <li>Videos</li> <li>Windows (C:)</li> <li>DVD RW Drive (E:) Ff</li> <li>Network</li> </ul> | <ul> <li>ACaptain A, Explosion</li> <li>Acaptain A, Hitspang</li> <li>Acaptain A, Hitspang,2</li> <li>Acaptain A, Hitspang,3</li> <li>Acaptain A, Hitspang,4</li> <li>Acaptain A, Hitspang,4</li> <li>Acaptain A, Hitspang,5</li> <li>Acaptain A, Hitspang,6</li> <li>Acaptain A, Hitspang,7</li> <li>Acaptain A, Hitspang,7</li> <li>Acaptain A, Hitspang,8</li> <li>Acaptain A, Hitspang,8</li> <li>Acaptain A, Hitspang,8</li> <li>Acaptain A, Hitspang,8</li> <li>Acaptain A, Hitspang,8</li> <li>Acaptain A, Alinghy_Shield</li> <li>Acaptain A, Spark,2</li> <li>Acaptain A, Spark,3</li> <li>Acaptain A, Spark,3</li> <li>Acaptain A, Spark,5</li> <li>Acaptain A, Spark,7</li> <li>Acaptain A, Spark,7</li> <li>Acaptain A, Spark,7</li> <li>Acaptain A, Spark,7</li> <li>Acaptain A, Spark,7</li> <li>Acaptain A, Spark,7</li> <li>Acaptain A, Streak,2</li> <li>Acaptain A, Streak,2</li> <li>Acaptain A, Streak,2</li> <li>Acaptain A, Text,01 - Copy</li> <li>Acaptain A, Text,02 - Copy</li> <li>Acaptain A, Text,02</li> </ul> | ACaptain_A_Text_07 ACaptain_A_Text_07 ACaptain_A_Text_08 ACaptain_A_Text_09 ACaptain_A_Text_09 ACaptain_A_Text_10 ACaptain_A_Text_10 ACaptain_A_Text_11 BMagneto_Beam BMagneto_Beam BMagneto_Beam_02 BMagneto_Beam_03 BMagneto_Lightning_01 BMagneto_Lightning_02 BMagneto_Lightning_03 BMagneto_Lightning_03 BMagneto_Lightning_03 BMagneto_Lightning_03 BMagneto_Shield_01 BMagneto_Shield_01 BMagneto_Shield_03 BMagneto_Shield_04 BMagneto_Shockwave_02 BMagneto_Shockwave BMagneto_Spark_01 BMagneto_Spark_01 BMagneto_Spark_02 BMagneto_Spark_02 BMagneto_Spark_02 BMagneto_Spark_03 BMagneto_Spark_02 BMagneto_Spark_03 BMagneto_Spark_03 BMagneto_Spark_0 | <ul> <li>Precedom Force Vs I he 3rd</li> <li>BMagneto_Spark_08</li> <li>BMagneto_Spark_09</li> <li>BMagneto_Spark_10</li> <li>BMagneto_Spark_11</li> <li>BMagneto_Spark_12</li> <li>BMagneto_Spark_12</li> <li>BMagneto_Strask_01</li> <li>BMagneto_Streak_03</li> <li>BMagneto_Streak_03</li> <li>BMagneto_Teleport</li> <li>BMagneto_Text_01</li> <li>BMagneto_Text_03</li> <li>BMagneto_Text_04</li> <li>BMagneto_Text_03</li> <li>Boomerang_Bing</li> <li>Boomerang_Streak</li> <li>Boomerang_Streak</li> <li>Boomerang_Streak</li> <li>Boomerang_Streak</li> <li>Boomerang_Streak</li> <li>Boomerang_Clenu_01</li> <li>BPyro_Angel_01</li> <li>BPyro_Beam_01</li> <li>BPyro_Exp_A,02</li> </ul> | <ul> <li>Retch &gt; Data &gt; Att &gt; Ibrary</li> <li>BPyro_Flame_01</li> <li>BPyro_Flame_01</li> <li>BPyro_Flame_01</li> <li>BPyro_Flame_02</li> <li>BPyro_Gargoyle_01</li> <li>BPyro_Gargoyle_01</li> <li>BPyro_Gargoyle_01</li> <li>BPyro_Gargoyle_Ref_01</li> <li>BPyro_Flame_01</li> <li>BPyro_Propension</li> <li>BPyro_Propension</li> <li>BPyro_Pheonix_Glow_01</li> <li>BPyro_Skeleton_01</li> <li>BPyro_Skeleton_01</li> <li>BPyro_Skeleton_01</li> <li>BPyro_Streak_Fire_01</li> <li>BPyro_Streak_Fire_01</li> <li>BPyro_Streak_Grey_01</li> <li>BPyro_Streak_Grey_01</li> <li>BPyro_Streak_Grey_01</li> <li>BPyro_Streak_Grey_01</li> <li>BPyro_Streak_Grey_01</li> <li>BPyro_Streak_Grey_01</li> <li>BPyro_Streak_Grey_01</li> <li>BPyro_Streak_Grey_01</li> <li>BPyro_Streak_Grey_01</li> <li>BPyro_Streak_Grey_01</li> <li>Cap_A_M47_Alpha</li> <li>Cap_A_M47_Alpha</li> <li>Cap_A_M47_Ref1</li> <li>Cap_A_M47_Ref1</li> </ul> | <pre>, ix r _textures Cap_Bucky_M47_Refl Cap_Juancho_M47_Alpha Cap_Juancho_M47_Alpha Cap_TF Cap_TF Cap_TF_Fing Cap_TF_Spark Cap_TF_Text Cap_TF_Text Cap_TF_Text Cap_Av_Acid_Ring_01 CB_Av_Acid_Streak_01 CB_Av_Acid_Streak_01 CB_Av_Cyber_Plasma_02 CB_Av_Cyber_Plasma_03 CB_Av_Cyber_Plasma_03 CB_Av_Cyber_Ring_01 CB_Av_Cyber_Ring_01 CB_Av_Cyber_Ring_01 CB_Av_Cyber_Ring_01 CB_Av_Cyber_Ring_01 CB_Av_Cyber_Spark_01 CB_Av_Cyber_Spark_01 CB_Av_Data_Streak_01 CB_Av_Data_Streak_01 CB_Av_Ritspang_02 CB_Av_Hitspang_02</pre> | CB_Av_Metal_Plate_02     CB_Av_Muzzleflash_01     CB_Av_Plasma_01     CB_Av_Plasma_02     CB_Av_Plasma_06     CB_Av_Plasma_07     CB_Av_Smoke_01     CB_Av_Smoke_01     CB_Av_Smoke_02     CB_Av_Smoke_02     CB_Av_Snow_Flake_02     CB_Av_Spark_03     CB_Av_Spark_03     CB_Av_Spark_03     CB_Av_Spark_03     CB_Av_Spark_04     CB_Av_Spark_06     CB_Av_Spark_06     CB_Av_Spark_06     CB_Av_Spark_06     CB_Av_Spark_01     CB_Av_Spark_06     CB_Av_Spark_06     CB_Av_Spark_06     CB_Av_Streak_01     CB_Av_Streak_02     CB_Av_Streak_02     CB_Av_Streak_03     CB_Av_Streak_02     CB_Av_Streak_02     CB_Av_Streak_05     CB_Av_Streak_06     CB_Av_Streak_06     CB_Av_Streak_06     CB_Av_Text_01     CB_Av_Text_01     CB_Av_Text_03     CB_Av_Text_04     CB_Av_Text_04     CB_Av_Text_04     CB_Av_Text_04     CB_Av_Text_04     CB_Av_Text_04     CB_Av_Text_04     CB_Av_Text_04     CB_Av_Text_04     CB_Av_Text_04     CB_Av_Text_04     CB_Av_Text_04     CB_Av_Text_05     CB_Av_Text_04     CB_Av_Text_04     CB_Av_Text_04     CB_Av_Text_05     CB_Av_Text_05     CB_Av_TExt_05     CB_Av_TExt_05     CB_Av_TExt_05     CB_Av_TExt_05     CB_Av_TExt_05     CB_Av_TExt_05 | C C Section 2 Content of Content of Content | arch 16 A<br>Daglob_CA<br>Daglob_CCA<br>Daglob_CCA<br>Darkforce_<br>Darkforce_ |
| 192) isone                                                                                                    | 493 itoms                                                                                                    | ACaptain_A_Text_03<br>ACaptain_A_Text_04<br>ACaptain_A_Text_05<br>ACaptain_A_Text_06                                                                                                    | <ul> <li>BMagneto_Spark_04</li> <li>BMagneto_Spark_05</li> <li>BMagneto_Spark_06</li> <li>BMagneto_Spark_07</li> </ul>                                                                                                    | BPyro_Exp_A_03<br>BPyro_Exp_B_01<br>BPyro_Exp_B_02<br>BPyro_Fire_01                                                                                                    | Cap_A_MLgcy_M47_Refi     Cap_Bucky_AA_Alpha     Cap_Bucky_AA_Refi     Cap_Bucky_M47_Alpha     Cap_Bucky_M47_Alpha     Cap_Bucky_M47_Alpha                                                                                                    | CB_Av_Hitspang_03<br>CB_Av_Lightning_01<br>CB_Av_Lightning_Glow_01<br>CB_Av_Lightning_Glow_01<br>CB_Av_Metal_Plate_01                                                                                                    | E CB_Av_Text_06<br>CB_Canada_Rally_01<br>CB_Canada_Rally_02<br>CB_Canada_Rally_02<br>CB_China_Rally_01                                                                                                    | ➡ Daglob_BC_Text ➡ Daglob_CA ➡ Daglob_CA_Ring ➡ Daglob_CA_Spark                                                                                                    | Darkforce_<br>Darkforce_<br>Darkforce_<br>Darkforce_<br>Darkforce_                                                                                                    |

We will now check our "Core.Nif" to see what Art Files we need. Open up the "Core.Nif" in NifSkope. If your settings did not automatically stay the same, then go back to the top left of your screen and click on "View". When the Menu pops up, click on "Block List". When that Menu pops up, click on "Show Blocks in List".

Once again, we are looking for the Art Files associated with our Nif Files, we want to look for the symbol that looks like a little Purple Flower again. This "Core.Nif" has 3. The first one you will see, should be "star\_grey\_01". The next one you will see, is "star\_banner". The last one you will see is "flora\_pine\_bark\_01". I'm not going to post pics of this because these are the same Art Files that are used in the "Start.Nif".

Before you start making changes to your DDS Files, I recommend creating copies first. Once you have made copies, then you can open up your Graphics Program (In my case, it will be PaintDotNet), and then use that program to open your DDS Files.

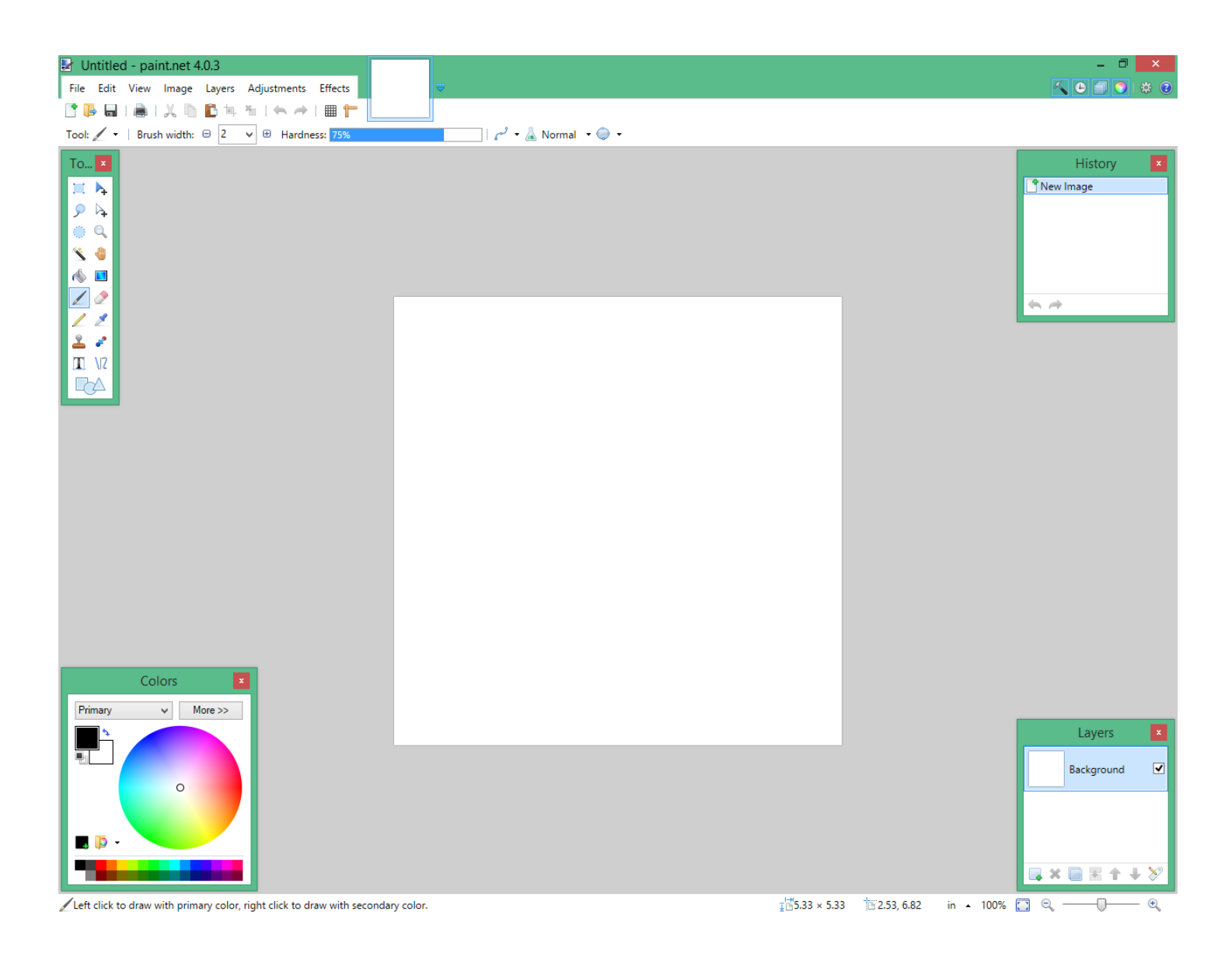

If you are familiar with Minute Man's "Rally" **FX**, then you will recognize the "star\_grey\_01" as the Stars that circle around during the **FX**. You should also recognize the "star\_banner" as the Flag that displays during the **FX**. The "flora\_pine\_bark\_01" belongs to the Flag Poles that display during the "Rally" **FX**.

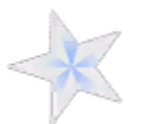

"star\_grey\_01"

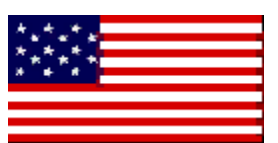

"star\_banner"

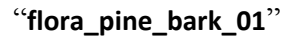

We will start by changing the "star\_banner" File, the Flag. There are different ways to do this, but I will use the easiest method. Do a Google Image search for "Atlantis Flag". Find a Flag that you like, right click on it, and click "Save As", and save it to your "Atlantis\_Rally" Folder. I will save my Flag as "Atlantis\_Flag\_01". To make things easier, here is the Flag that I will be using, as well as the Link to it:

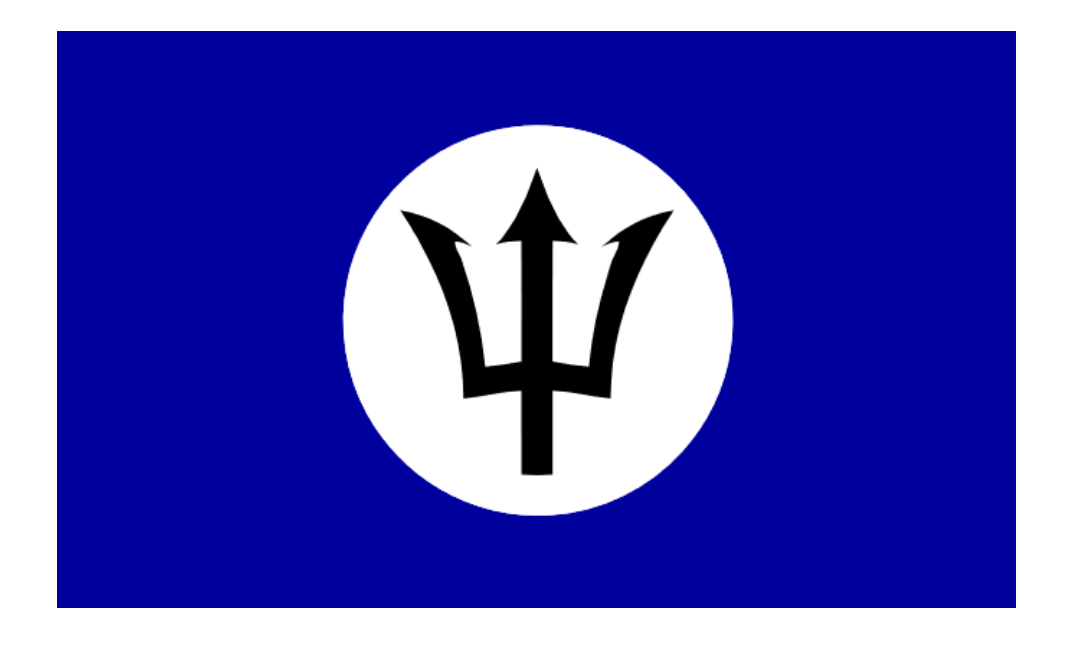

http://img3.wikia.nocookie.net/\_\_cb20111109050658/cybernations/images/d/d6/NewAtlantisFlag.svg

Now open up your Flag in your Graphics Program, on the top left of the screen, go to "Image", when the menu pops up, click "Resize".

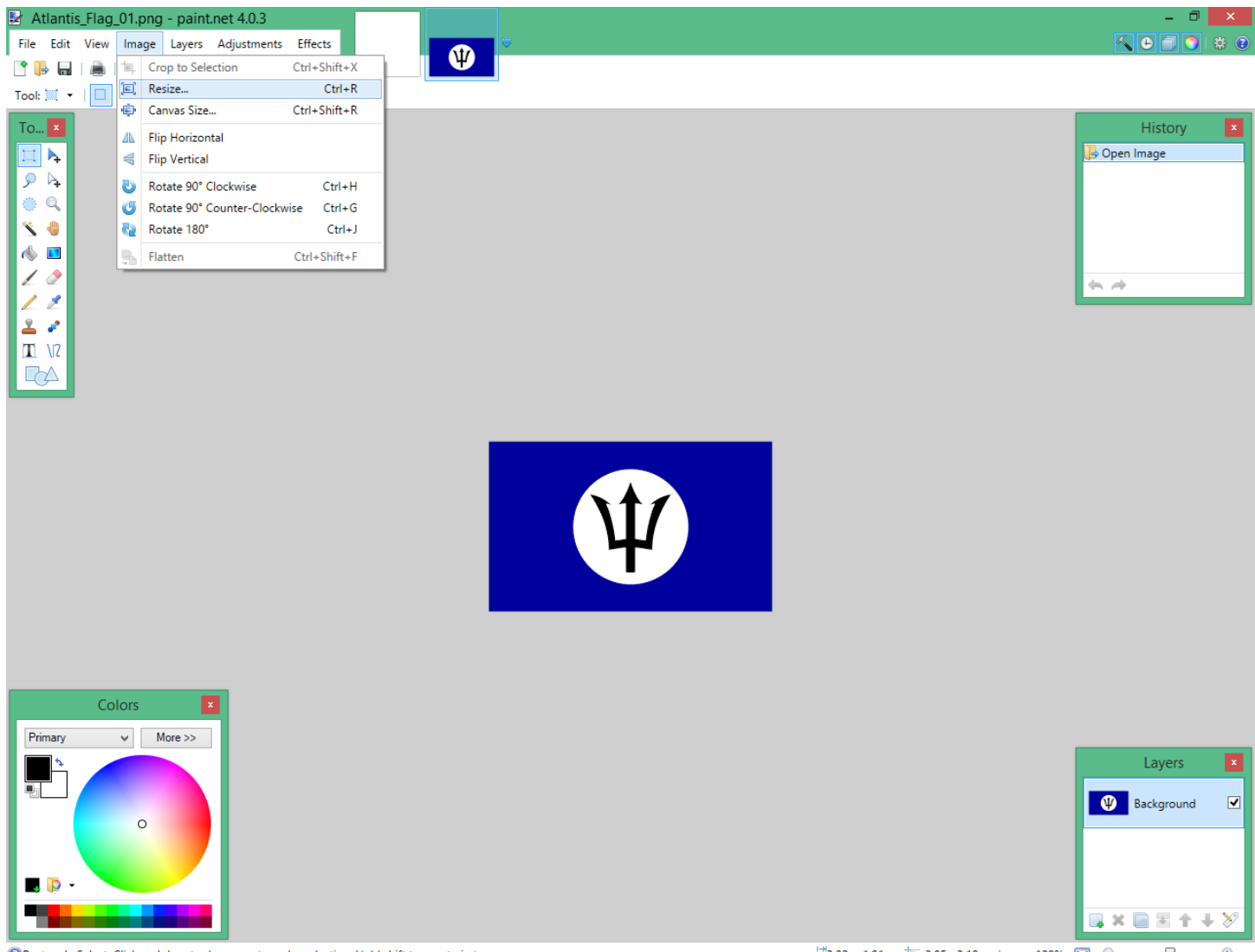

Rectangle Select: Click and drag to draw a rectangular selection. Hold shift to constrain to a square.

፤∰3.02 × 1.81 10-2.85, -3.18 in ▲ 100% 🛄 🔍 —— 🕀

A new menu will pop up letting you change the dimensions of your Flag. You will want a Width of "128", and a Height of "64". Once you do that, then save it as a DDS File.

|                     | Resize       | ×             |
|---------------------|--------------|---------------|
| New size: 32.0 KB — |              |               |
| Resampling:         | Best Quality | v •           |
| O By percentage:    | 100 🌲        | %             |
| By absolute size:   |              |               |
| Maintain aspec      | t ratio      |               |
| Pixel size          |              |               |
| Width:              | 128 🌲        | pixels        |
| Height:             | 64 🌩         | pixels        |
| Resolution:         | 96.00 🜩      | pixels/inch ∨ |
| Print size          |              |               |
| Width:              | 1.33 🜩       | inches 🗸      |
| Height:             | 0.67 🚔       | inches        |
| * Fant will be used |              |               |
|                     | ОК           | Cancel        |

When you save your Files to DDS Format, make sure that in the top left corner, you save it with the setting shown: A8R8G8B8. Saving using any other setting may crash your Game.

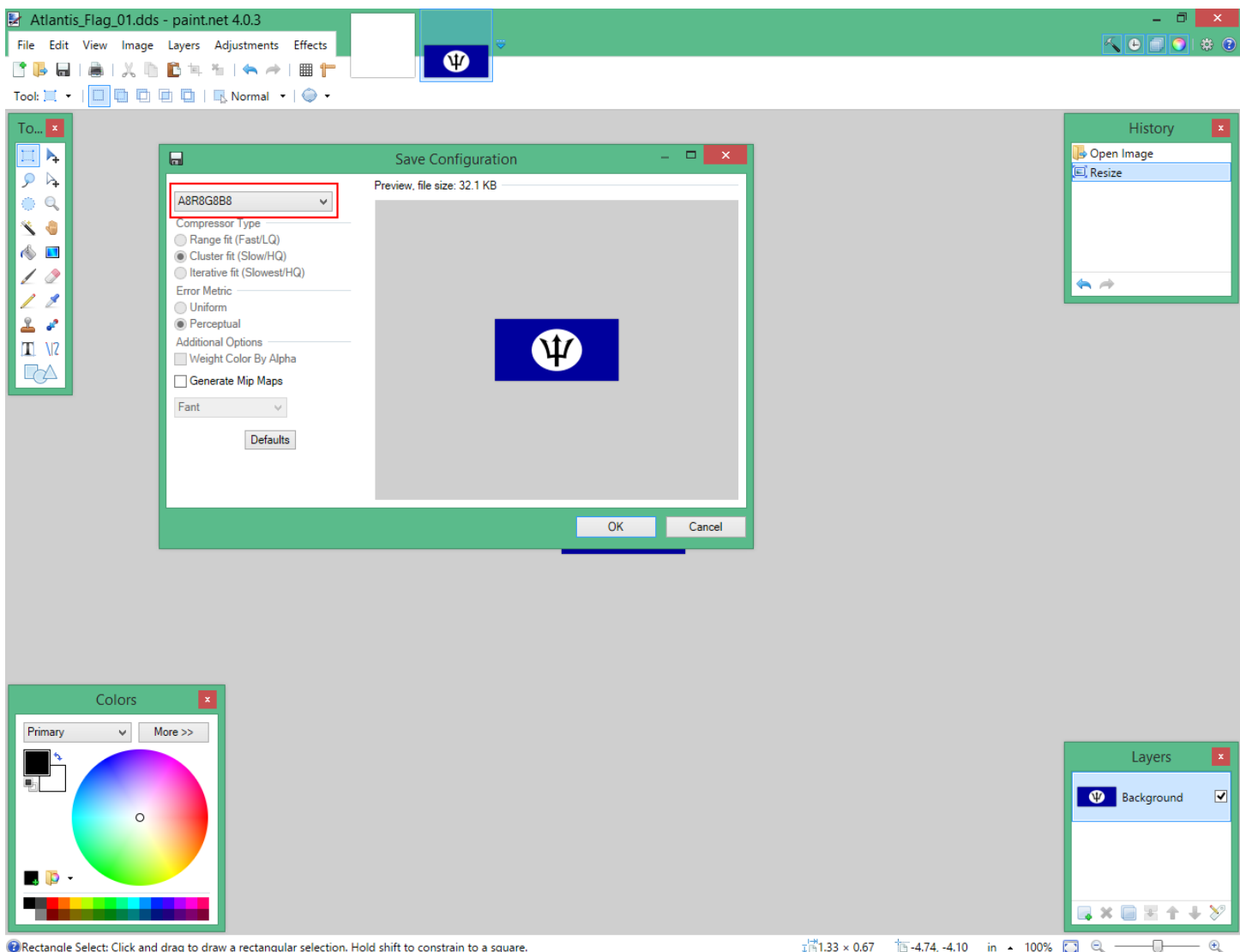

Rectangle Select: Click and drag to draw a rectangular selection. Hold shift to constrain to a square.

፲⊟1.33 × 0.67 🛅 -4.74, -4.10 in 🔺 100% 💽 🔍 — -0Next, we will change the "star\_grey\_01" File, the Star. Again, there are different ways to do this, but I will use the easiest method. With this DDS File open in your Graphics Program, in the top left corner of the screen, click on "Edit", when the menu opens, click on "Select All". You will see that the entire DDS File has been selected. Go back to "Edit", and when the menu opens, click "Cut".

It's kind of difficult to see in the pic below, but you should see a Grey and White checkered image, this means that this DDS File has been "Alpha'd Out", and will not show up in Game. Since we are keeping this simple, we will leave this blank for now, so go ahead and save this File as "Atlantis\_Flag\_02".

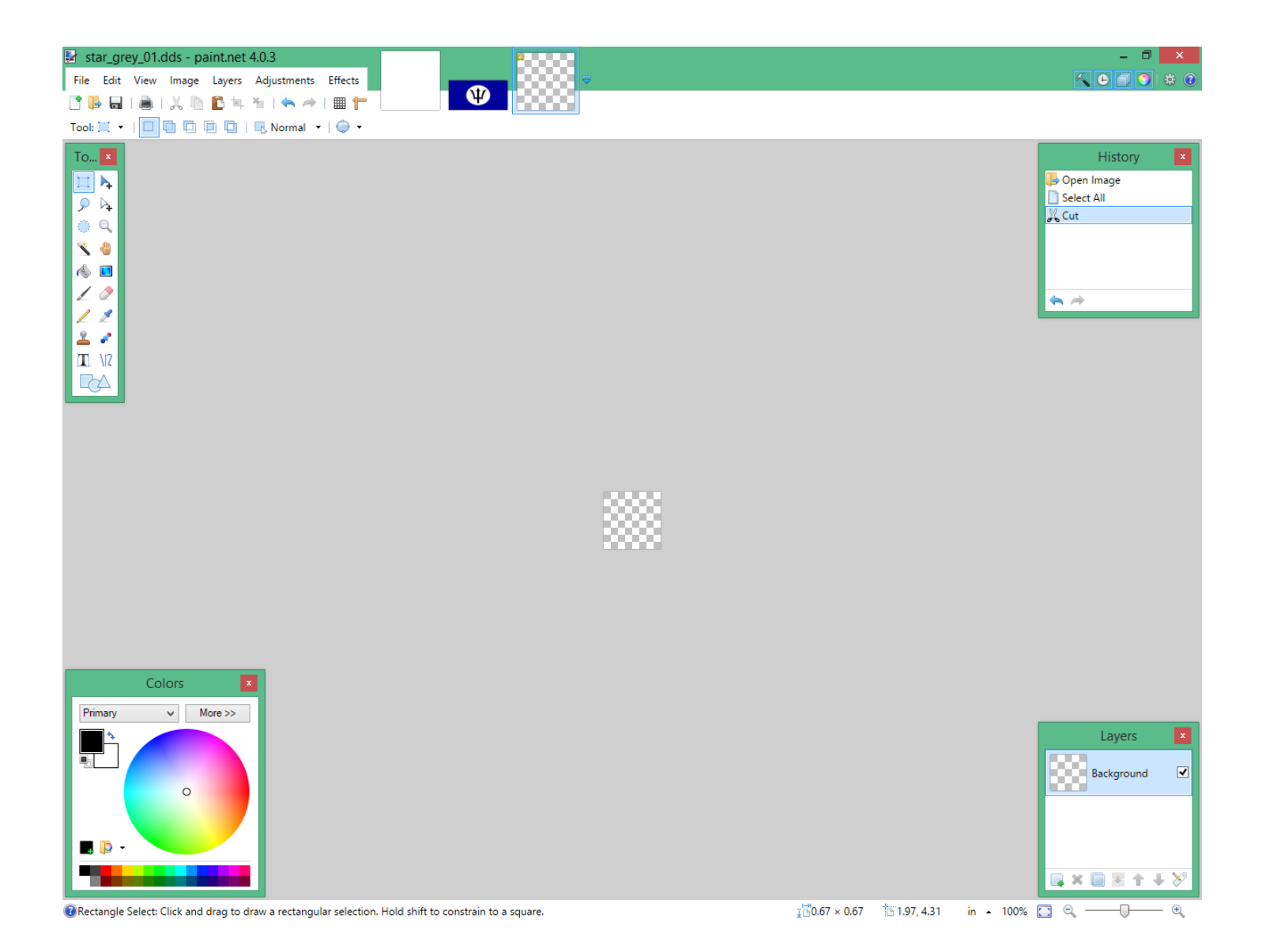

If you want to change what the Flag Pole looks like, you can, but it's really not that noticeable in Game, so I would recommend leaving the "flora\_pine\_bark\_01" File alone.

Make sure that you remember what you named your Files to, because you will need to know this when you set up your **FX** in NifSkope. In this case, you changed "star\_banner" to "Atlantis\_Flag\_01", and you changed "star\_grey\_01" to "Atlantis\_Flag\_02".

Open your "Start.Nif" with NifSkope, find "star\_banner", and rename it to "Atlantis\_Flag\_01". Now find "star\_grey\_01", and rename it to "Atlantis\_Flag\_02". Save your Nif File.

| Block List                 | Ð                             |
|----------------------------|-------------------------------|
| Name                       | Value                         |
| NiHeader                   |                               |
| 0 NiNode                   | Scene Root                    |
| 1 NiZBufferProperty        |                               |
| 2 NiVertexColorProperty    |                               |
| 3 NiBillboardNode          | Root_NoteTrack                |
| 4 NiTextKeyExtraData       | NiTextKeyED001                |
| 5 NiStringÉxtraData        | NiOptimizeKeep billboardRigid |
| 6 NiNode                   | fx                            |
| 7 NiNode                   | Dummv01                       |
| 8 NiKevframeController     |                               |
| 9 NiKevframeData           |                               |
| 10 NiTriShape              | Plane02                       |
| 11 NiTexturingProperty     |                               |
| 12 NiSourceTexture         | 🐝 star grev 01.tga            |
| 13 NiAlphaProperty         |                               |
| 14 NiMaterialProperty      | standardmat 3                 |
| 15 NiAlphaController       |                               |
| 16 NiFloatData             |                               |
| 17 NiTriShapeData          |                               |
| 18 NiTriShape              | Plane03                       |
| 19 NiTriShapeData          |                               |
| 20 NiTrishape              | Plane04                       |
| 21 Nirishapelata           | 1 Mileon                      |
| 22 NiTrishape              | Plane05                       |
| 23 NiTriShapeData          | T lances                      |
| 24 NiTrishane              | Plane06                       |
| 25 NiTriShapeData          | Thancoo                       |
| 26 NiTrishane              | Plane07                       |
| 27 NiTriShaneData          | Thancon                       |
| 28 NiTriShane              | Plane08                       |
| 29 NiTiShaneData           | Thancoo                       |
| 30 NiTrishane              | Dlane09                       |
| 21 NiTiShaneData           | Flatieus                      |
| 27 NiTiShane               | Diane10                       |
| 33 NiTiShaneData           | Hanero                        |
| 34 NiTriShane              | Dlane11                       |
| 35 NiTriShaneData          | rianeri                       |
| 36 Ninode                  | Flag R                        |
| 27 NiTiShane               | Editable Poly                 |
| 38 NigeomMarpherController | (D)                           |
| 30 NiMornhData             | 2                             |
| 40 NiTexturingProperty     |                               |
| A1 NiSourceTexture         | 👋 star hannertga              |
| 42 NiMaterialDroperty      | Wisterial #5                  |
| 12 NiAlphaController       | Waterial #J                   |
| 44 NiElostData             | P1                            |
| 15 NiStancilDroparty       |                               |
| HU MUSCHER TOPETTY         |                               |
| Block Details              |                               |

## This is what you should see after changing the names to the Art Files.

| Block List                 | ß                             |
|----------------------------|-------------------------------|
| Name                       | Value                         |
| NiHeader                   |                               |
| 0 NiNode                   | Scene Root                    |
| 1 NiZBufferProperty        |                               |
| 2 NiVertexColorProperty    |                               |
| 3 NiBillboardNode          | Root_NoteTrack                |
| 4 NiTextKeyExtraData       | NiTextKeyED001                |
| 5 NiStringExtraData        | NiOptimizeKeep billboardRigid |
| 6 NiNode                   | fx                            |
| 7 NiNode                   | Dummy01                       |
| 8 NiKeyframeController     | R                             |
| 9 NiKeyframeData           |                               |
| 10 NiTriShape              | Plane02                       |
| 11 NiTexturingProperty     |                               |
| 12 NiSourceTexture         | 🐝 Atlantis_Flag_02.tga        |
| 13 NiAlphaProperty         |                               |
| 14 NiMaterialProperty      | 🥐 standardmat 3               |
| 15 NiAlphaController       |                               |
| 16 NiFloatData             |                               |
| 17 NiTriShapeData          |                               |
| 18 NiTriShape              | Plane03                       |
| 19 NiTriShapeData          |                               |
| 20 NiTriShape              | Plane04                       |
| 21 NiTriShapeData          |                               |
| 22 NiTriShape              | Plane05                       |
| 23 NiTriShapeData          |                               |
| 24 NiTriShape              | Plane06                       |
| 25 NiTriShapeData          |                               |
| 26 NiTriShape              | Plane07                       |
| 27 NiTriShapeData          |                               |
| 28 NiTriShape              | Plane08                       |
| 29 NiTriShapeData          |                               |
| 30 NiTriShape              | Plane09                       |
| 31 NiTriShapeData          |                               |
| 32 NiTriShape              | Plane10                       |
| 33 NiTriShapeData          |                               |
| 34 NiTriShape              | Plane11                       |
| 35 NiTriShapeData          |                               |
| 36 NiNode                  | Flag_R                        |
| 37 NiTriShape              | Editable Poly                 |
| 38 NiGeomMorpherController | (A)                           |
| 39 NiMorphData             |                               |
| 40 Ni TexturingProperty    |                               |
| 41 NiSource lexture        | Atlantis_Flag_01.tga          |
| 42 NiMaterialProperty      | 🕐 Material #5                 |
| 43 NiAlphaController       | ra                            |
| 44 NiFloatData             |                               |
| 45 NiStencilProperty       |                               |
| Block Details              |                               |

Open your "Core.Nif" with NifSkope, find "star\_banner", and rename it to "Atlantis\_Flag\_01". Now find "star\_grey\_01", and rename it to "Atlantis\_Flag\_02". Basically, you are doing the same thing to your "Core.Nif" that you did to your "Start.Nif". Save your Nif File.

| Block List                 | Ð                             |
|----------------------------|-------------------------------|
| Name                       | Value                         |
| NiHeader                   |                               |
| 0 NiNode                   | Scene Root                    |
| 1 NiZBufferProperty        |                               |
| 2 NiVertexColorProperty    |                               |
| 3 NiBillboardNode          | Root_NoteTrack                |
| 4 NiTextKeyExtraData       | NiTextKeyED001                |
| 5 NiStringExtraData        | NiOptimizeKeep billboardRigid |
| 6 NiNode                   | fx                            |
| 7 NiNode                   | Dummv01                       |
| 8 NiKevframeController     | R                             |
| 9 NiKeyframeData           |                               |
| 10 NiTriShape              | Plane02                       |
| 11 NiTexturingProperty     |                               |
| 2 NisourceTexture          | 🐝 star grev 01.tga            |
| 13 NiAlphaProperty         | we stat_grey_oniga            |
| 14 NiMaterialProperty      | standardmat 3                 |
| 15 NikhaController         | (F)                           |
|                            | ~                             |
|                            |                               |
| 17 Nithonapedata           | Plane03                       |
|                            | Flatieus                      |
|                            | Plane04                       |
|                            | Flatie04                      |
|                            | Plane05                       |
|                            | Flatieus                      |
|                            | Diana06                       |
| 24 NITISTAPE               | Planeoo                       |
|                            | Diane07                       |
| 20 NITIShape               | Planeu7                       |
|                            | Diama00                       |
| 20 NITISTAPE               | Planeuo                       |
|                            | Diam -00                      |
| SUNITISTADE                | Plane09                       |
|                            | DI 10                         |
| 32 NTTShape                | Plane IU                      |
| 33 NITISNAPEDATA           | Diama11                       |
| 34 NITIShape               | Planel I                      |
| 35 NITHShapeData           | 51 - D                        |
| 30 NINOde                  | Flag_K                        |
| 37 Nithshape               | Editable Poly                 |
| 38 NiGeomMorpherController | 2                             |
| SY NINFORDUATA             |                               |
| 40 Ni lexturingProperty    |                               |
| 4) NISOURCE LEXTURE        | 🐲 star_banner.tga             |
| 42 NI/NaterialProperty     | Waterial #5                   |
| 45 NIAIpnaController       | KI                            |
| 144 NiFloatData            |                               |
| 45 NiStencilProperty       |                               |
| Block Details              |                               |

This is what you should see after changing the names to the Art Files.

| Block List                 | 8                             |
|----------------------------|-------------------------------|
| Name                       | Value                         |
| NiHeader                   |                               |
| 0 NiNode                   | Scene Root                    |
| 1 NiZBufferProperty        |                               |
| 2 NiVertexColorProperty    |                               |
| 3 NiBillboardNode          | Root_NoteTrack                |
| 4 NiTextKeyExtraData       | NiTextKeyED001                |
| 5 NiStringExtraData        | NiOptimizeKeep billboardRigid |
| 6 NiNode                   | fx                            |
| 7 NiNode                   | Dummy01                       |
| 8 NiKeyframeController     | 2                             |
| 9 NiKeyframeData           |                               |
| 10 NiTriShape              | Plane02                       |
| 11 NiTexturingProperty     |                               |
| 12 NiSourceTexture         | 🐝 Atlantis_Flag_02.tga        |
| 13 NiAlphaProperty         |                               |
| 14 NiMaterialProperty      | 🥐 standardmat 3               |
| 15 NiAlphaController       | A state                       |
| 16 NiFloatData             |                               |
| 17 NiTriShapeData          |                               |
| 18 NiTriShape              | Plane03                       |
| 19 NiTriShapeData          |                               |
| 20 NiTriShape              | Plane04                       |
| 21 NiTriShapeData          |                               |
| 22 NiTriShape              | Plane05                       |
| 23 NiTriShapeData          |                               |
| 24 NiTriShape              | Plane06                       |
| 25 NiTriShapeData          |                               |
| 26 NiTriShape              | Plane07                       |
| 27 NiTriShapeData          |                               |
| 28 NiTriShape              | Plane08                       |
| 29 NiTriShapeData          |                               |
| 30 NiTriShape              | Plane09                       |
| 31 NiTriShapeData          |                               |
| 32 NiTriShape              | Plane10                       |
| 33 NiTriShapeData          |                               |
| 34 NiTriShape              | Plane11                       |
| 35 NiTriShapeData          |                               |
| 36 NiNode                  | Flag R                        |
| 37 NiTriShape              | Editable Poly                 |
| 38 NiGeomMorpherController | <b>D</b>                      |
| 39 NiMorphData             |                               |
| 40 NiTexturingProperty     |                               |
| 41 NiSourceTexture         | 🐝 Atlantis Flag 01.toa        |
| 42 NiMaterialProperty      | Viateriai #5                  |
| 43 NiAlphaController       | la la                         |
| 44 NiFloatData             | F -                           |
| 45 NiStencilProperty       |                               |
|                            |                               |
| DIOCK Details              |                               |

Take a breath, we are almost done.

Copy your new DDS Files into your "\_textures" Folder, then copy the "Atlantis\_Rally" Folder into your "generic" Folder.

| N   🚬 🛚 = I                                                  |                                                                                                    |                                                                                                    |                                                                                                    |                       | fx                                                      |                    |  |     | _ 0 ×         |         |
|--------------------------------------------------------------|----------------------------------------------------------------------------------------------------|----------------------------------------------------------------------------------------------------|----------------------------------------------------------------------------------------------------|-----------------------|---------------------------------------------------------|--------------------|--|-----|---------------|---------|
| File Home Share                                              | View                                                                                                    |                                                                                                    |                                                                                                    |                       |                                                         |                    |  |     | ^ (           | ?       |
| Copy Paste Cut<br>Copy Copy path<br>Cipboard                 | tcut Organi                                                                                                    | Delete Rename New folder                                                                                                    | New item •                                                                                                 | Properties<br>Open    | Select all<br>Select none<br>Invert selection<br>Select |                    |  |     |               |         |
| 🔄 🏵 🔹 🕆 🌗 > This                                             | s PC → Windows (C:) →                                                                                                    | Program Files (x86) 		 Ir                                                                                                    | rational Games 🔸 F                                                                                         | reedom Force vs The 3 | Reich → Data →                                          | Art → library → fx |  | ~ Č | Search fx 🛛 🔎 |         |
| ☆ Favorites ↓ Downloads ■ Desktop ₩ Recent places ▲ SkyDrive | <pre>_graphicsoriginal_genericoriginal_texturestexturesalchemiss</pre>                                                                                                    | generic generic_states green_bacchite green_genie ice_queen                                                                   | <ul> <li>sea_urchin</li> <li>shadow</li> <li>shurale</li> <li>silver_bacchite</li> <li>sky_king</li> </ul> |                       |                                                         |                    |  |     |               |         |
| MediaFire                                                    | alien_guard alien_rocketguard blackjack                                                                                                    | 퉬 killarilla<br>퉬 law<br>🎴 legionnaire                                                                                        | Isnowman Isoldier_ant Subterrestrial                                                                       |                       |                                                         |                    |  |     |               |         |
| Documents<br>Pictures                                        | blitzkrieg blue_darkmen briefing_screens                                                                                                    | iberty_lad<br>man_bull<br>man_o_war                                                                                           | Supercollider the_ant the_bard                                                                             |                       |                                                         |                    |  |     |               |         |
| 🍓 Homegroup                                                  | bullet<br>centurian                                                                                                    | manbot mech_man mentor                                                                                                    | thug_bat<br>thug_grenade<br>thug_pistal                                                                    |                       |                                                         |                    |  |     |               |         |
| Desktop                                                      | Cold_warrior                                                                                                    | incrowave iminute_man                                                                                                    | timemaster<br>timemaster                                                                                   |                       |                                                         |                    |  |     |               |         |
| 🐞 Downloads<br>🚡 Music<br>🝺 Pictures                         | 🌆 dark_shaman<br>퉲 dejavu<br>퉲 el_diablo                                                                                                    | mr_mechanical nazi_general nazi_soldiers                                                                                      | trex<br>tricolour<br>worker_ant                                                                            |                       |                                                         |                    |  |     |               |         |
| Videos Windows (C:) Recovery Image (D:)                      | <pre>intropy intropy interpretation interpretation</pre> | ) nazi_tank<br>) nuclear_winter<br>) order                                                                                    | i wraith_manta i wraith_warrior                                                                            |                       |                                                         |                    |  |     |               |         |
| 🐶 DVD RW Drive (E:) A                                        | <pre>evil_temale   evil_male   evil_of_reich</pre>                                                                                                    | 🍺 pan<br>] pinstripe<br>]] projectile_standin                                                                                 |                                                                                                    |                       |                                                         |                    |  |     |               |         |
| <b>T</b> / 1000                                              | <ul> <li>fire_minion</li> <li>flame_mech</li> <li>fortissimo</li> <li>frozen_giant</li> <li>fx_gen</li> <li>fx_levels</li> </ul>                                                                                                    | <ul> <li>purple_darkmen</li> <li>quetz</li> <li>raptor</li> <li>red_bacchite</li> <li>red_october</li> <li>red_sun</li> </ul> |                                                                                                    |                       |                                                         |                    |  |     | 8             |         |
| 83 items                                                     |                                                                                                    |                                                                                                    |                                                                                                    |                       |                                                         |                    |  |     | 8== 📔         | <u></u> |

Open up "FFEdit", find Minute Man's "Rally" **FX**, and copy it. Then rename the copy to "Atlantis\_Rally". Now find the "Atlantis\_Rally" **FX**, and make sure that the Path for the "Nif Base" is correct.

| 🐮 FFEdit – 🖵                                                                                                    | ×     |
|----------------------------------------------------------------------------------------------------|-------|
| File Help                                                                                                    |       |
| Options Campaign Mission Characters Powers Defences Attributes Templates Sounds FX Resources                                                                                                    | ^     |
| Options       Campaign       Mission       Characters       Powers       Defences       Attibutes       Templates       Sounds       FX       Resources       Implates       Sounds       FX       Resources       Implates       Sounds       FX       Resources       Implates       Sounds       FX       Resources       Implates       Sounds       FX       Resources       Implates       Sounds       FX       Resources       Implates       Sounds       FX       Resources       Implates       Sounds       FX       Resources       Implates       Sounds       FX       Resources       Implates       Sounds       FX       Resources       Implates       Sounds       FX       Resources       Implates       Sounds       FX       Resources       Implates       Sounds       FX       Resources       Implates       Implates       Sounds       FX       Resources       Implates       Implates       I |       |
| quetz_hex<br>quetz_mindwash<br>quetz_proxy_shield<br>quetz_radient_infusion<br>quetz_sacrifice                                                                                                    |       |
| quetz_serpent_strike<br><                                                                                                    | > .:: |

This is what you should see after setting up your "Atlantis\_Rally" FX in FFEdit.

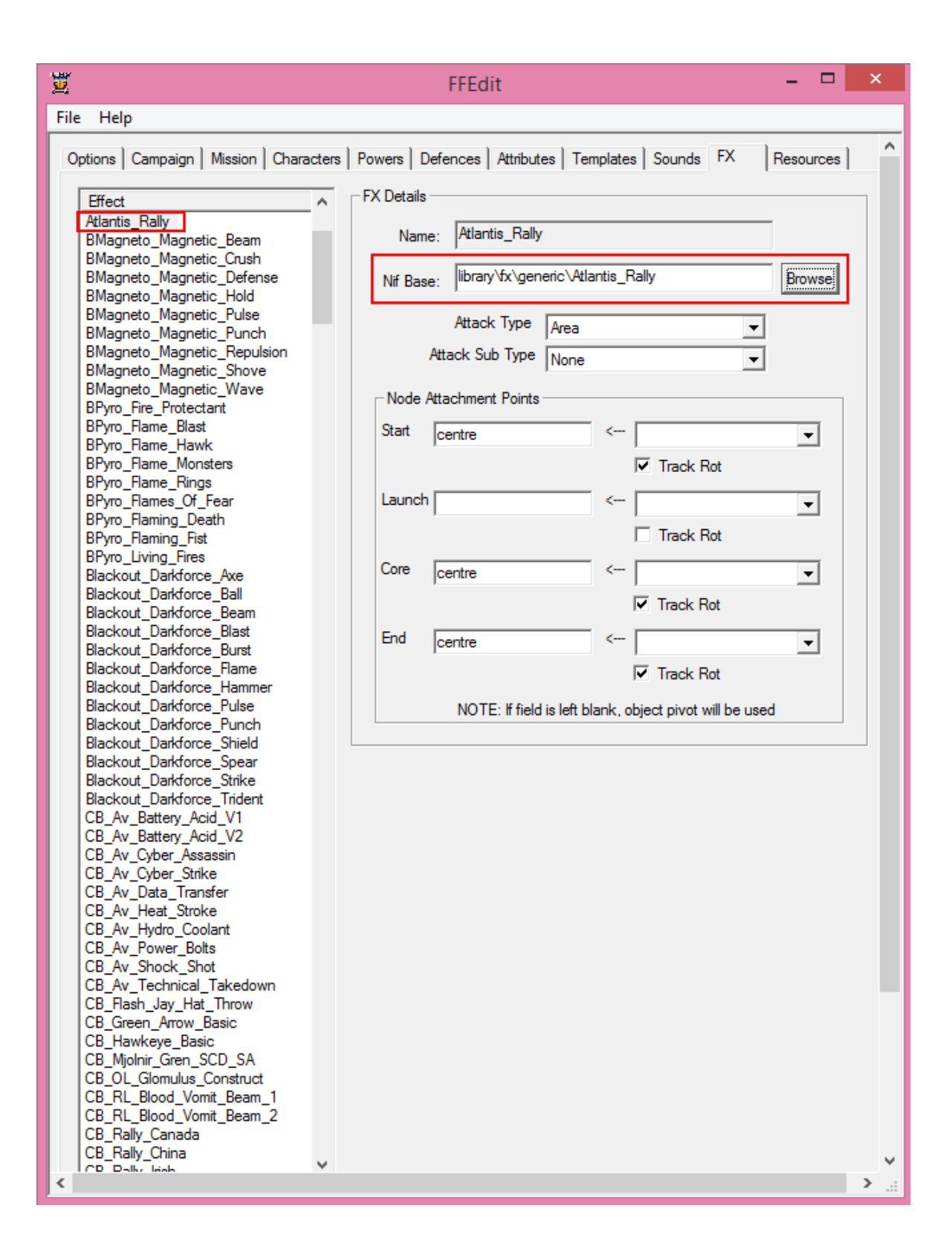

Save your work, and you should be finished.

This is what your new  ${\bf F}{\bf X}$  should look like in Game.

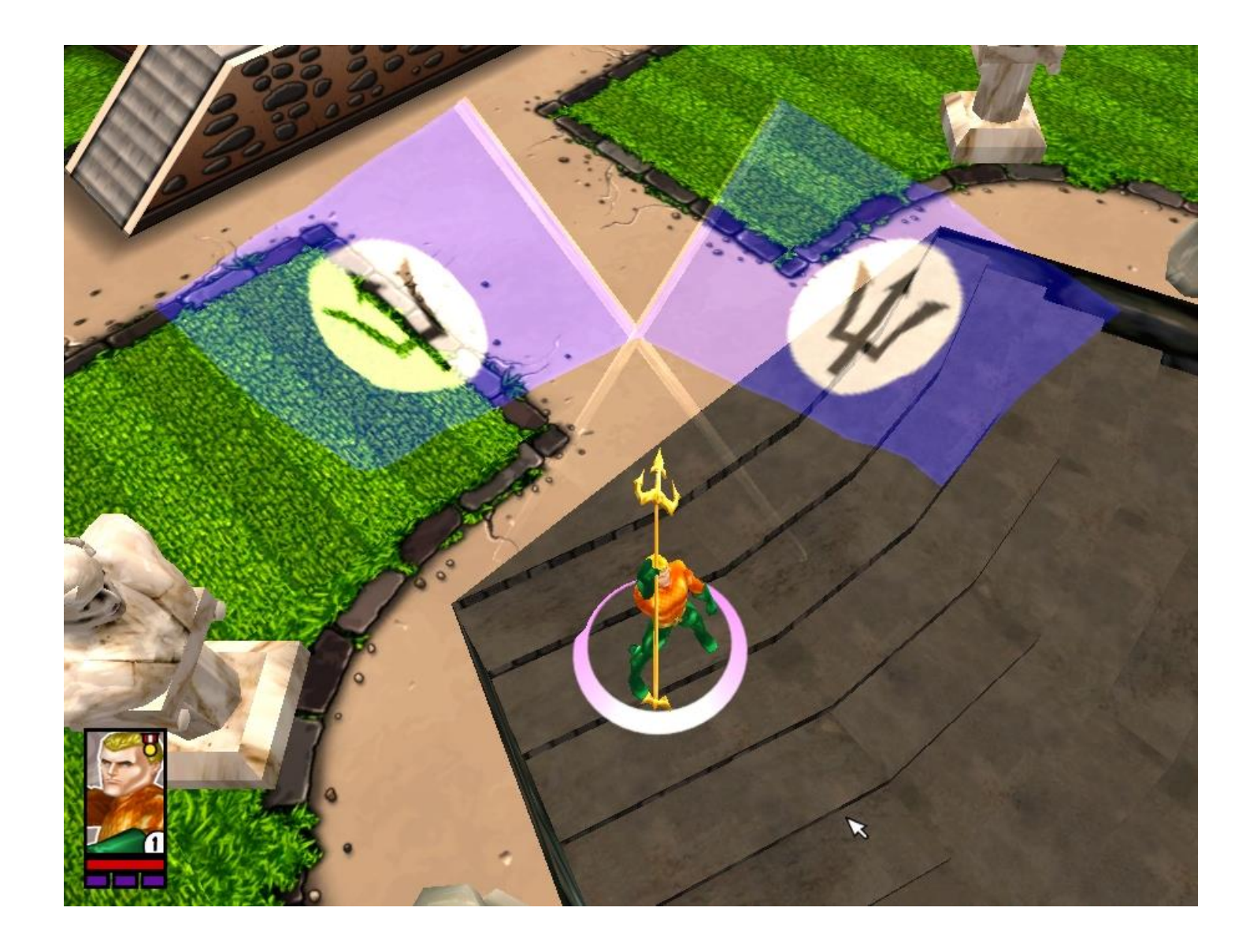